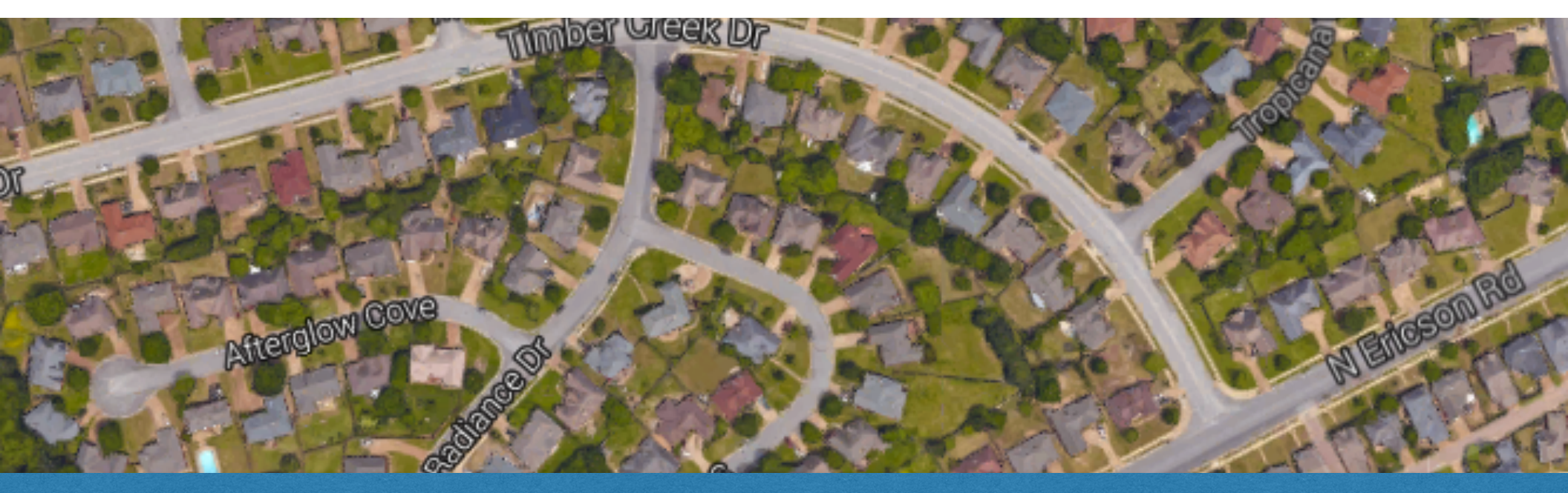

## Housing Cultural Landscape Assignment

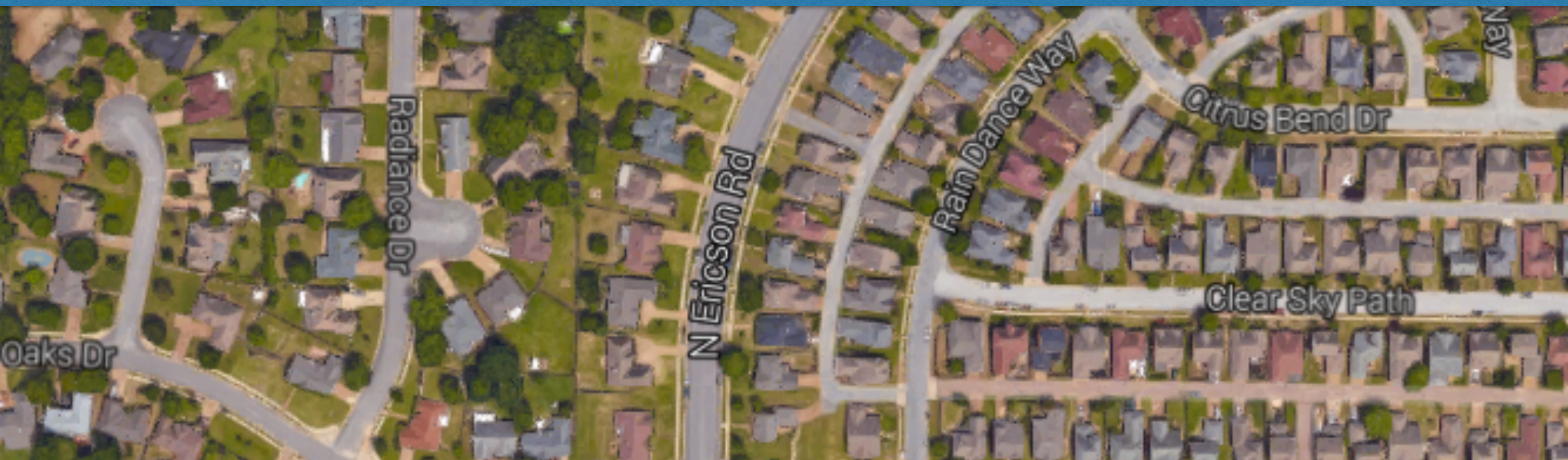

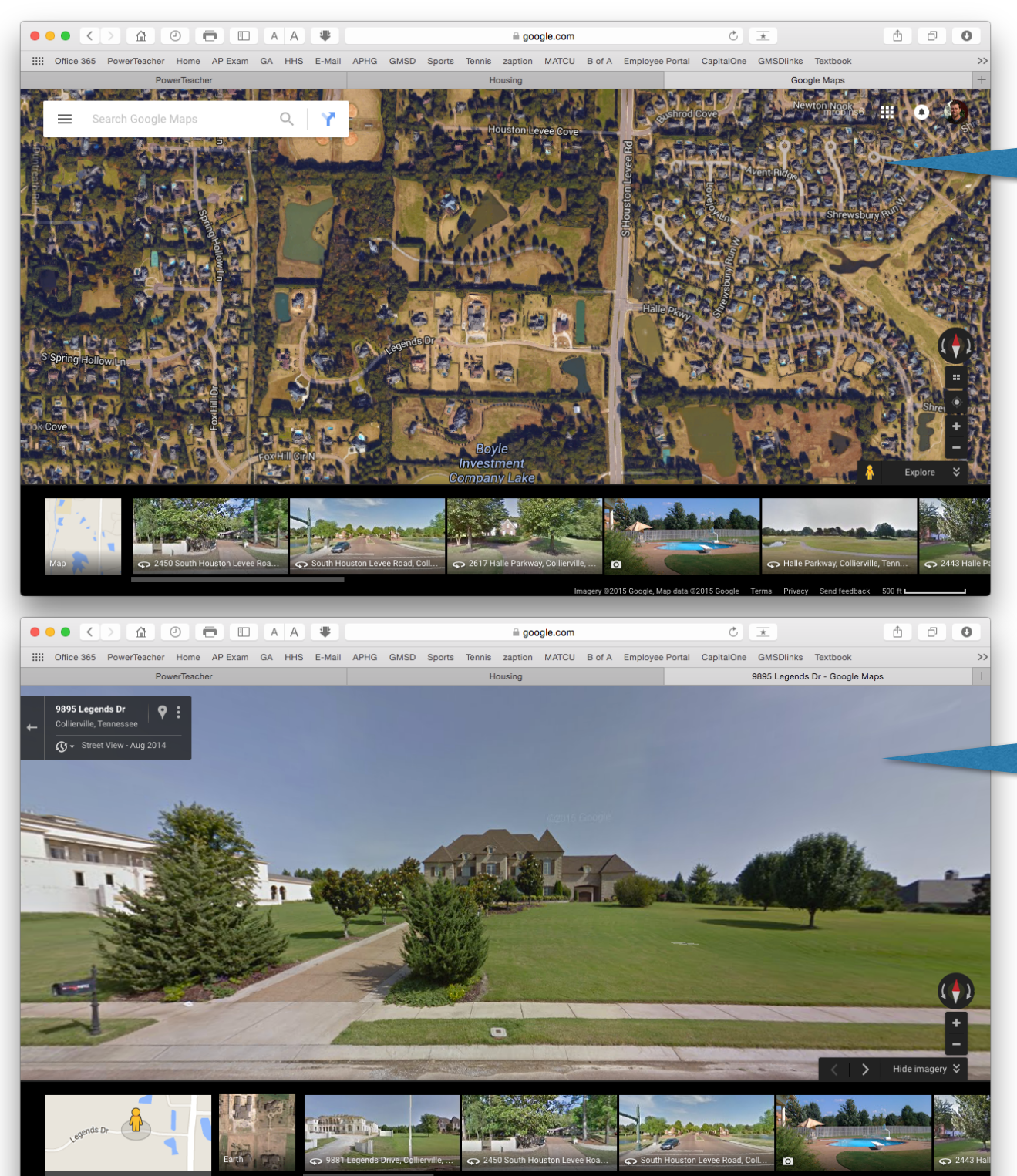

## Use GoogleMaps to find each of your houses / buildings.

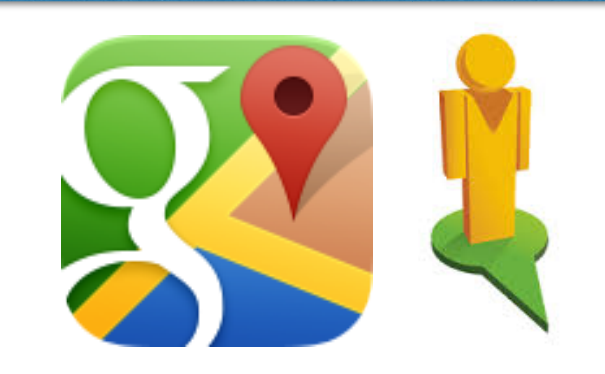

Use Google Street View to view your house.

On your Mac Computer use Shift - Command - 4 to take a snapshot of your house.

Back to Ma

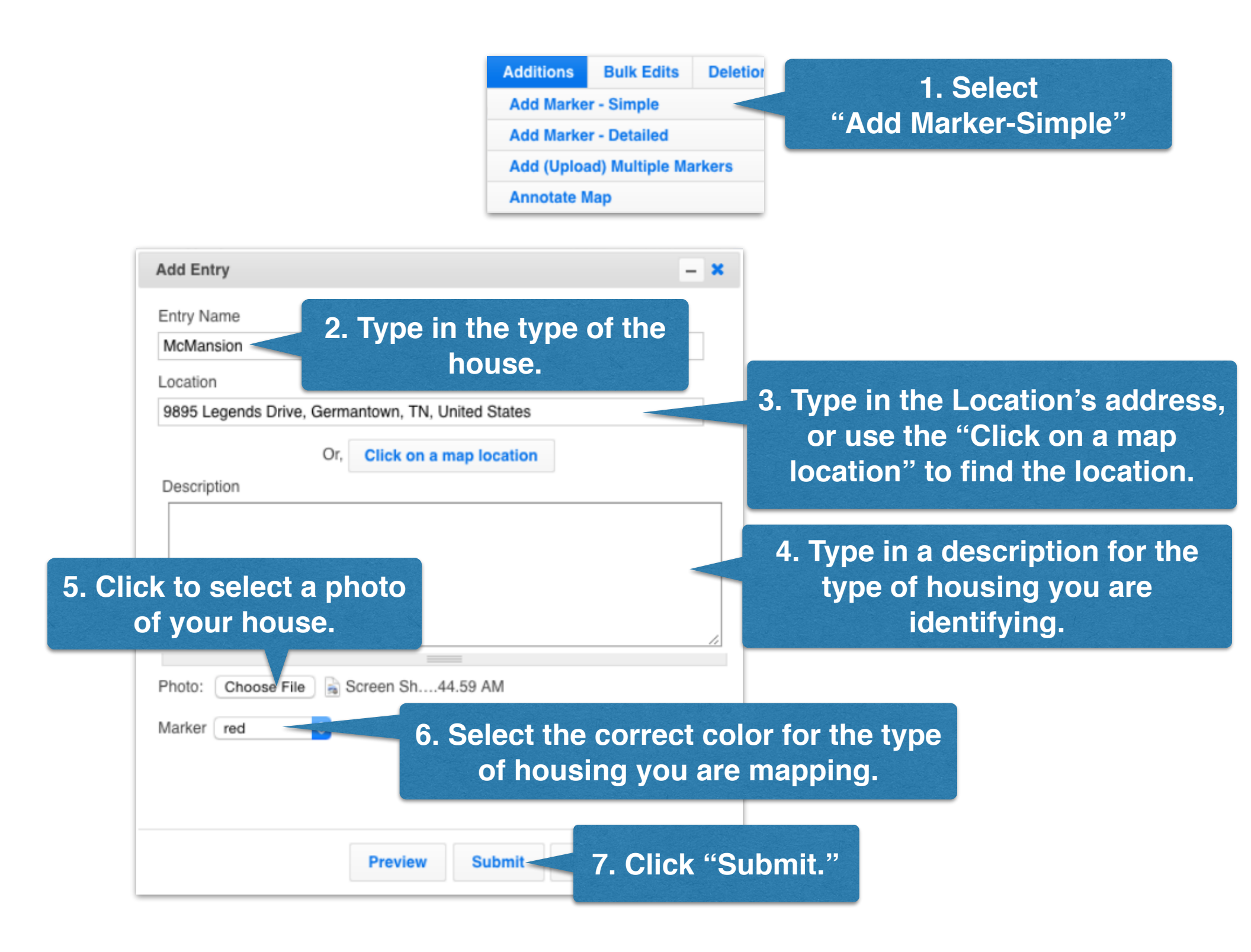

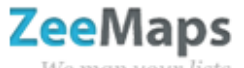

## Housing

We map your lists

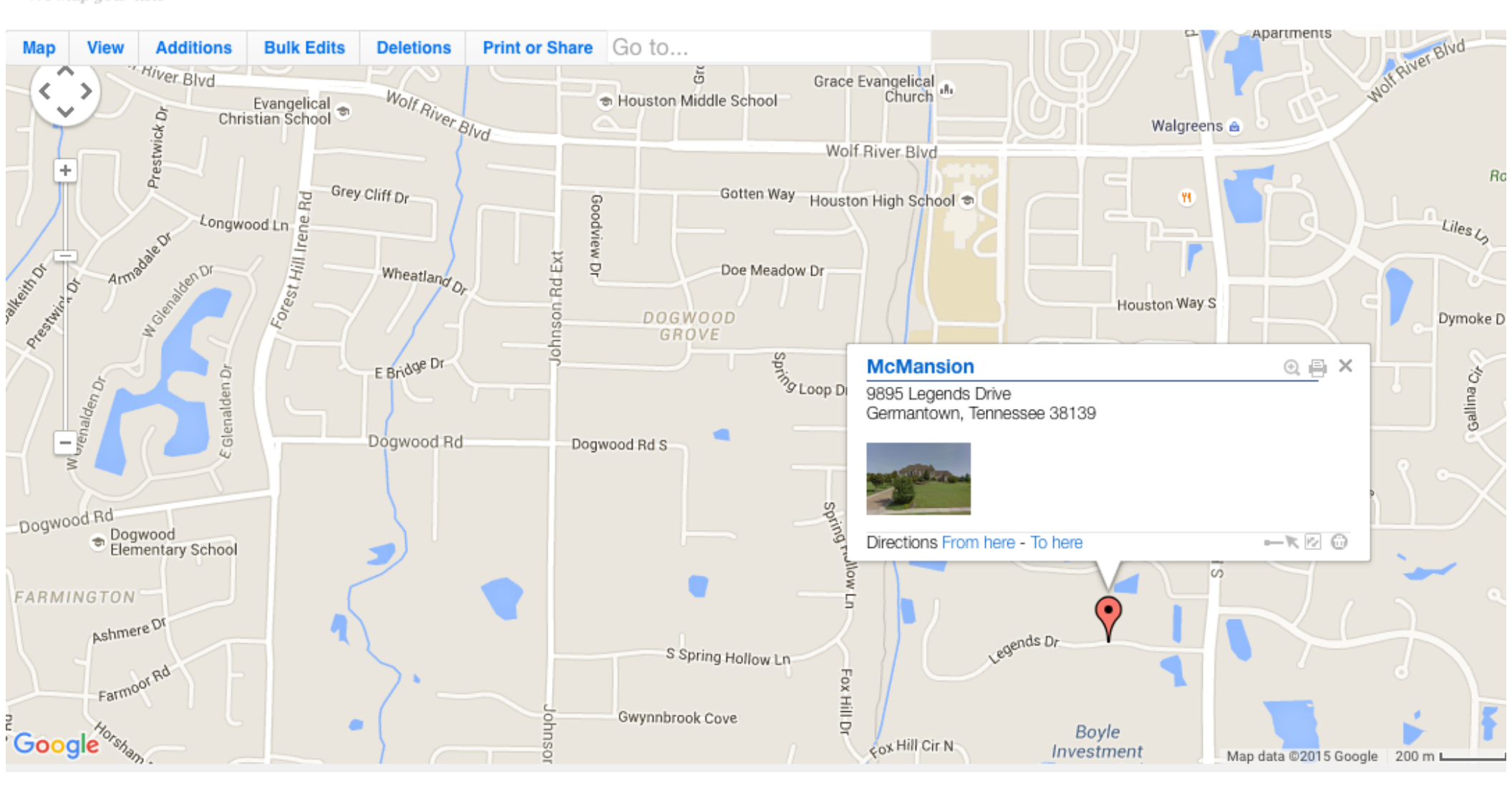

light yellow spring burgundy red dust vellow sunflower skv forest lavender ✓ red fuscia grey teal sunset mold green brown blue orange maize tree candle black white olive light purple cloud light green lilac purple light blue

COLOR CODING... **Polygonal - orange** Lower St. Lawrence - light purple **New England - burgundy** Middle Atlantic - sunflower The South - forest **Bungalow - fuscia Ranch - blue Postmodern - light green McMansion - red**